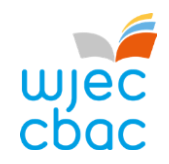

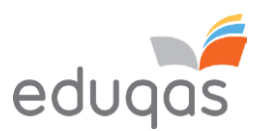

# E-submission Process – Centre Guide 2024 - 2025

This document is intended to provide comprehensive guidance to centres for the process of submitting work for moderation or assessment through e-submission.

It should be used alongside the E-submission Process - Subject Guide 2024 - 2025

A short video showing an overview of the process can be viewed on the e-submission webpage on <u>WJEC</u> or <u>Eduqas</u>

Please ensure you read this guidance in FULL before attempting to submit work electronically. In addition, our e-submission team is on hand to provide help and guidance if you experience technical difficulties – contact details can be found within this document.

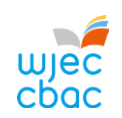

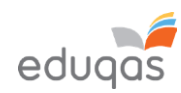

| Contents                                                                            |    |
|-------------------------------------------------------------------------------------|----|
| WHAT IS E-SUBMISSION?                                                               | 2  |
| SETTING UP A SURPASS ACCOUNT                                                        | 3  |
| PREPARING CANDIDATE WORK FOR UPLOADING                                              | 4  |
| RETRIEVING CANDIDATE KEYCODES                                                       | 5  |
| LOGGING IN TO SURPASS                                                               | 5  |
| ACCESSING CANDIDATE KEYCODES                                                        | 6  |
| CANDIDATES WHO ARE ABSENT, WITHDRAWN OR 'CARRYING FORWARD'                          | 8  |
| CREATING A PDF OF CANDIDATE KEYCODES                                                | 9  |
| JPLOADING WORK TO SURPASS                                                           | 10 |
| UPLOADING INDIVIDUAL CANDIDATE WORK                                                 | 10 |
| UPLOADING GROUP OR PAIR WORK (a login is not required to upload group or pair work) | 13 |
| FINISHING THE UPLOAD AND SUBMITTING WORK                                            | 16 |
| CHECKING THE UPLOAD IS COMPLETE                                                     | 17 |
| APPENDIX 1: TIPS AND TRICKS FOR SMALLER FILES                                       | 18 |
| SCANNING MATERIALS                                                                  | 18 |
| IMAGES                                                                              | 18 |
| COMPRESSING IMAGES IN WORD                                                          | 19 |
| VIDEO FILES - CONVERTING AND RESIZING VIDEO FILES FOR UPLOAD                        | 21 |
| CONTACTS                                                                            | 22 |

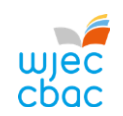

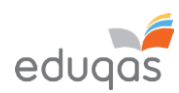

# WHAT IS E-SUBMISSION?

E-submission is the process of electronically submitting candidates' work safely and securely to WJEC/WJEC Eduqas. Work is submitted for the purpose of assessment and/or moderation.

How do I submit the work electronically?

Work is submitted using an online portal called Surpass <u>https://wjec.surpass.com/Login</u>

In order to submit your candidates' work electronically (either a sample or full cohort), you will be allocated a 'keycode'. Without the keycode, you will not be able to submit your work electronically – guidance on keycodes is included in this guide.

What subjects require work to be submitted electronically? The list of subjects that use e-submission can be found here:

https://www.wjec.co.uk/home/administration/e-submission/ https://www.eduqas.co.uk/home/administration/e-submission/

This list continues to grow; however, the process remains the same, regardless of the subject.

Surpass Websites Exams Officers - Surpass System (to access keycodes): <u>https://wjec.surpass.com/Login</u> Teachers - Surpass Upload Portal (to upload work): <u>https://wjec.surpass.com/secureassess/htmldelivery/</u>

What is the process of submitting work electronically? This process is straightforward and intuitive. It involves 5 steps:

- 1. Setting up a Surpass account
- 2. Preparing candidates' work for uploading
- 3. Retrieving candidates' keycodes from Surpass
- 4. Uploading candidates' work
- 5. Submitting the work to WJEC / Eduqas

Please ensure you read this guidance in FULL before attempting to submit work electronically.

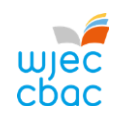

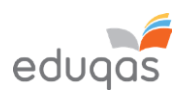

# SETTING UP A SURPASS ACCOUNT

A Surpass account is allocated to the Exams Officer within your centre. To access Surpass, visit <u>https://wjec.Surpass.com/Login</u>.

If your Exams Officer has a Surpass account, the same Username and Password should be used. If these details have been forgotten, please select 'Can't access your account' on the Surpass homepage.

If your centre has a new Exams Officer, or you are entering an e-submission subject for the first time a new account will be created.

- 1. An email will be sent to the registered Exams Officer within the centre the term before the series of submission.
- 2. To ensure your centre receives this email, please add 'noreply@Surpass.com' to your contacts. In addition, please check your junk folder.
- 3. A username will already be allocated to the centre. A password and security question will need to be created.
- 4. To complete set up of the account follow the instructions in the email.

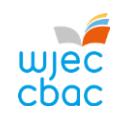

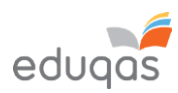

# PREPARING CANDIDATE WORK FOR UPLOADING

To ensure you can successfully submit candidates' work electronically, it is important to ensure that these files are prepared in the correct manner BEFORE uploading.

Each subject has specific requirements. These include:

- file types accepted for each subject
- the number of files accepted
- the maximum upload sizes

Please use the E-submission Process Subject Guide 2024 – 2025 for information for specific subjects.

Where candidate work exceeds the maximum upload size please see <u>Appendix 1. Tips and tricks for smaller files</u>

Please note, do not use the following 'special characters' when saving work, as the work will then fail to upload: & # \* \$ £ @ ' %

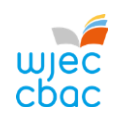

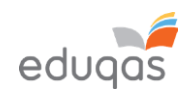

# RETRIEVING CANDIDATE KEYCODES

# LOGGING IN TO SURPASS

To retrieve your candidates' keycodes you MUST allow for 2 working days between submitting marks on IAMIS and retrieving keycodes. Once this time has passed, follow these simple steps:

 Open a web browser and login to Surpass (<u>https://wjec.surpass.com</u>) with your Surpass username and password.

If you cannot remember your password, please use the 'Can't access your account' link, displayed below the login button.

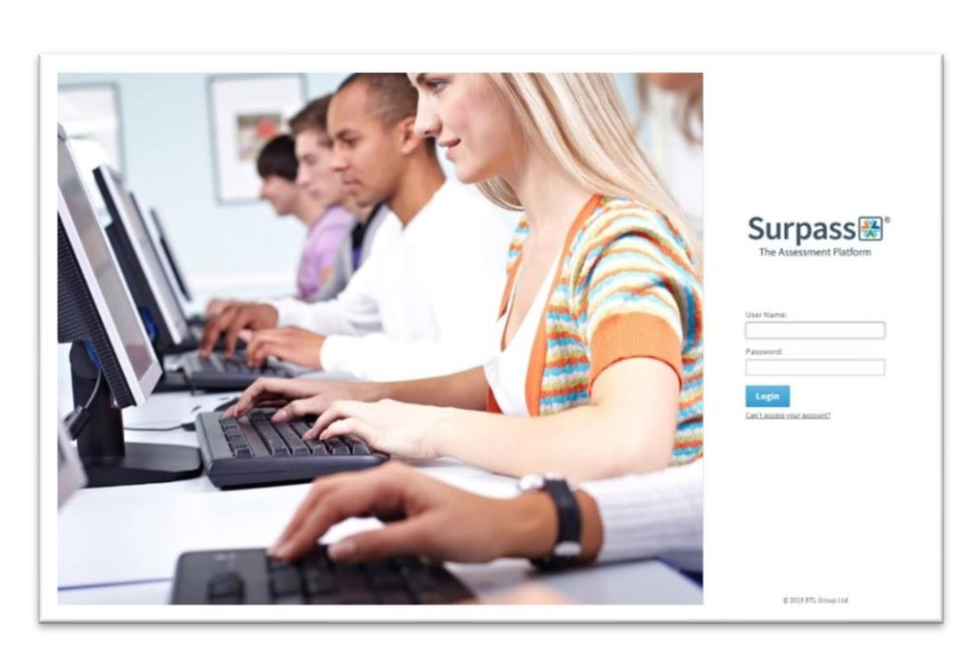

2. Click on TEST ADMINISTRATION on the Surpass homepage.

Surpass Home Test Administration

Welcome to Surpass!

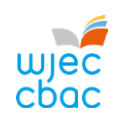

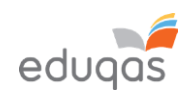

| ACCESSING CANDIDATE KEYCODES                                        | S       |               |                             |                |                |           |   |
|---------------------------------------------------------------------|---------|---------------|-----------------------------|----------------|----------------|-----------|---|
| 3. Click on INVIGILATE.                                             | Su      | rpass[        | 😸 Home                      | e Test         | Administration |           |   |
|                                                                     | In      | vigilate      |                             |                |                |           |   |
| 4. Use the small icon at the top of the subject                     | (-)     | Reset Filte   | Dow                         | nloaded to     | SecureClient   | ~         |   |
| column to filter the subjects.                                      |         | State 7       | Keycode                     | PIN            | Subject        | Test Name | Ŧ |
|                                                                     |         |               | ۹                           | Q              |                | <u> </u>  |   |
| 5. To select your subject                                           |         | omputer scier |                             | 1              |                | T         |   |
| <ol> <li>Type in the search box to find your<br/>subject</li> </ol> |         | omputer Scie  | rce Unit 2 GC               | Exception      | nal GCSE 202   |           |   |
| ii. Select the relevant subject                                     |         | omputer Scie  | Computer Science            | e Unit 2 GCE A | S LiveExam E   |           |   |
| iii. Click OK                                                       |         | omputer Scie  | ence Unit 2 GC              | HTML Su        | Immer 2019 F   |           |   |
|                                                                     |         | omputer Scie  | ence Unit 2 GC              | HTML St        | Immer 2019 F   |           |   |
|                                                                     |         | omputer Scie  | ence Unit <mark>2 GC</mark> | " HTML St      | ummer 2019 F   |           |   |
|                                                                     |         | omputer Scie  | ence Unit 2 GC              | HTML Su        | ummer 2019 F   |           |   |
|                                                                     |         | omputer Scie  | ence Unit <mark>2 GC</mark> | Autumn 2       | 2021 Live Exa  |           |   |
|                                                                     | 1 Selec | sted 🗸        | X Cancel                    | Haf 2021       | Arholiad Byw   |           |   |
|                                                                     | 6       |               |                             | Haf 2021       | Arholiad Byw   |           |   |

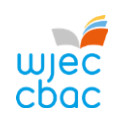

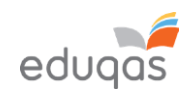

| will now appear in the KEYCODE column. | State † 🍸 | Keycode    | PIN    | Subject                  |
|----------------------------------------|-----------|------------|--------|--------------------------|
|                                        |           | ٩          | ۹      |                          |
|                                        | 0         | 977875.94  | YDTBRY | HTML GBC French Unit 2 L |
|                                        | 0         | 2010/08/04 | YDTBRY | HTML GBC French Unit 2 L |
|                                        | 0         | R07101094  | YDTBRY | HTML GBC French Unit 2 L |

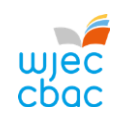

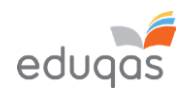

### CANDIDATES WHO ARE ABSENT, WITHDRAWN OR 'CARRYING FORWARD'

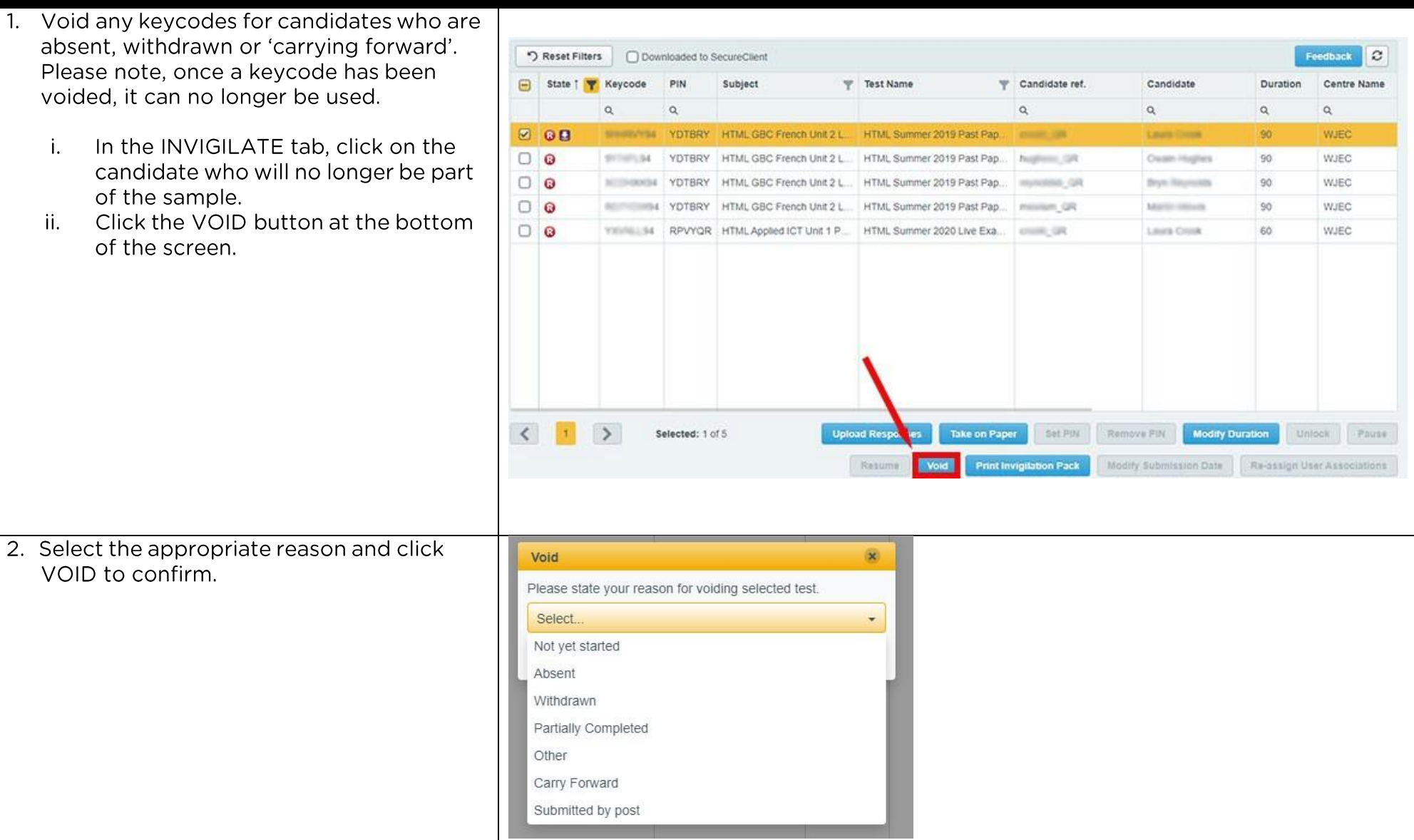

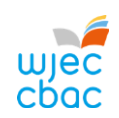

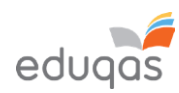

| CREATING A PDF OF CANDIDATE KEY                                                                                                    | /CODES                                                                                                    |
|----------------------------------------------------------------------------------------------------|----------------------------------------------------------------------------------------------------|
| <ol> <li>To highlight all candidate keycodes, click the<br/>Checkbox at the top of the first column,</li> </ol>                                                                                                    |                                                                                                    |
| 2. to highlight specific candidate keycodes use CTRL and click on each keycode you require.                                                                                                    | State † Y Key                                                                                                    |
| <ol><li>At the bottom of the page click PRINT<br/>INVIGILATION PACK.</li></ol>                                                                                                    | Print Invigilation Pack                                                                                                    |
| <ul> <li>4. In the next window <ul> <li>i. untick all options but ATTENDANCE</li> <li>REGISTER</li> <li>ii. Click FINISH</li> </ul> </li> <li>The PDF should appear onscreen or you will have the option to download it. This can then be shared with the person responsible for uploading the work.</li> </ul> | Print Invigilation Pack       ×         Select information to include in the invigilation pack:          ✓ Attendance Register          Invigilation Report          Keycode Slips          Finish       Cancel |

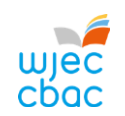

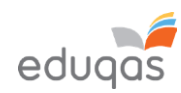

#### UPLOADING WORK TO SURPASS UPLOADING INDIVIDUAL CANDIDATE WORK 1. Go to https://wjec.Surpass.com/secureassess/htmldeli Enter Keycode very this will take you to the upload portal. No login is required. Enter the keycode for the candidate. i. ii. Click OK. Please enter your 8 character HTML Keycode. • OK System Check Preferences Surpass - Powering Assessment 2. You will be asked to confirm the details are correct. **Confirm Details** wjec Surpass\* If correct click CONFIRM. Last name: SUPPORT First name: Surpass Test Name: Alleria boleni ovo Summer 2019 Part light (Computer Science Unit 2 GCSE) Language: English Are the details above correct? E Cance Surpass - Rovering Assessment

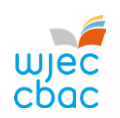

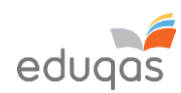

| <ol> <li>Click on the UPLOAD button.</li> <li>In some browsers, you may need to scroll to see<br/>this.</li> </ol> | Upload button                                                                                                    |  |
|----------------------------------------------------------------------------------------------------|----------------------------------------------------------------------------------------------------|--|
| 4. Browse for the file you wish to upload.                                                                         |                                                                                                    |  |
| i. Select the file                                                                                                 | V Open X                                                                                                    |  |
| ii. Click OPEN.                                                                                                    | ← → ∨ ↑ ↓ > This PC > Downloads ∨ ♂                                                                                            |  |
|                                                                                                    | Organize  New folder                                                                                                    |  |
|                                                                                                    | This PC Date modified type Size                                                                                                |  |
|                                                                                                    | Desktop 22345 Candidate Coursework 15/01/2020 14:22 Microsoft Word D 12 KB                                                     |  |
| E Details of the uploaded file will appear at the                                                                  | Downloads   Music   Pictures   Videos   Local Disk (C.)   File name: 12345 Candidate Coursework   Custom Files   Open   Cancel |  |
| bottom of the screen. Repeat steps 3 and 4, in<br>this section to upload all required files for the<br>candidate   | Upload button       File Name     Date Uploaded       File Size                                                                |  |
|                                                                                                    | 12345 Candidate Coursework.docx 15/01/2020 12KB                                                                                |  |

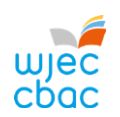

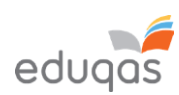

| 6. Check that all files you wish to upload are listed<br>on screen. Please be aware that once the work | Upload button                   |               |           |        |
|----------------------------------------------------------------------------------------------------|---------------------------------|---------------|-----------|--------|
| these files                                                                                            | File Name                       | Date Uploaded | File Size |        |
| these files.                                                                                           | 12345 Candidate Coursework.zip  | 15/01/2020    | 10KB      | AĬ 🛓 🗙 |
| Therefore, a screenshot should be taken in order to keep a record of the files uploaded.               | 12345 Candidate Coursework.docx | 15/01/2020    | 12KB      | × ± IA |
| 7. Repeat this process (Steps 1 – 6 in this section) for e                                             | each candidate in the sample.   |               |           |        |

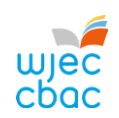

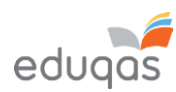

| UPLOADING GROUP OR PAIR WORK (a lo<br>group or pair work)                                                                                                    | gin is not required to upload                                                                                                    |  |
|----------------------------------------------------------------------------------------------------|----------------------------------------------------------------------------------------------------|--|
| <ol> <li>Go to<br/>https://wjec.Surpass.com/secureassess/htmldeli<br/>very this will take you to the upload portal. No<br/>login is required.</li> <li>In the case of group or pair work, a single<br/>keycode will be allocated (depending on the size<br/>of the sample).</li> <li>i. Enter the keycode</li> <li>ii. Click OK</li> </ol> | Enter Keycode<br>Test Delivery<br>Please enter your 8 character HTML Keycode.<br>Please enter your 8 character HTML Keycode.<br>System Check Preferences<br>Surpers - Powering Assessment                                                                                                    |  |
| <ol> <li>You will be asked to confirm the details are correct.</li> <li>If correct click CONFIRM.</li> </ol>                                                                                                    | <section-header><section-header><section-header><section-header><section-header><section-header><section-header><section-header><section-header><image/><image/><text><text><text></text></text></text></section-header></section-header></section-header></section-header></section-header></section-header></section-header></section-header></section-header> |  |

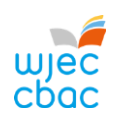

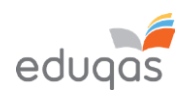

| <ul> <li>3. The screen will show numbered tabs on the lefthand side.</li> <li>Each tab will allow you to upload an audio/video file and any requested documentation for the sampled candidate in the group.</li> </ul> | Question: Drama 1 GCSE NEA E - intro       Progress 0%       Finish Test         Section: e-Submission       Candidate: CANDIDATE1 Test         Test: Summer 2019 e-Submission (Drama Unit 1 GCSE)       Candidate: CANDIDATE1 Test         Image: Comparison of the programme proforma to your moderator.       Image: Candidate(S), please upload the programme proforma to your moderator. |
|----------------------------------------------------------------------------------------------------|----------------------------------------------------------------------------------------------------|
| <ol> <li>To upload work, click on the UPLOAD button. In<br/>some browsers, you may need to scroll to see<br/>this.</li> </ol>                                                                                          | Group 1 upload                                                                                                    |

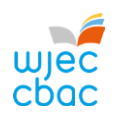

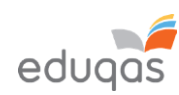

| 5. Browse for the file you wish to upload. Select and click OPEN.                                                                                                    | <ul> <li>♥ Open</li> <li>↔ → ~ ↑ ↓ → 1</li> </ul>                                                                                          | This PC → Downloads                                                                          |               | ٽ <mark>ب</mark> | Search Downlo                          | oads | x<br>A   |
|----------------------------------------------------------------------------------------------------|----------------------------------------------------------------------------------------------------|----------------------------------------------------------------------------------------------|---------------|------------------|----------------------------------------|------|----------|
| If uploading more than one file for a candidate<br>repeat this process (steps 4 and 5) until all<br>required files have been uploaded.                                 | Organize ♥ New Fol<br>This PC<br>3 D Objects<br>Desktop<br>Documents<br>Downloads<br>Music<br>Pictures<br>Videos<br>Coal Disk (C:)<br>File | Ader<br>Name<br>V Today (1)<br>12345 Candidate Coursework<br>name 12345 Candidate Coursework | Date modified | Type Size        | 12 KB                                  | Canc | ×<br>rel |
| 6. Details of the uploaded file will appear at the bottom of the screen.                                                                                               | Upload button                                                                                                    | 1                                                                                            |               |                  |                                        |      |          |
| Please note, when both candidates working in a<br>pair have been selected on IAMIS the upload<br>process must be repeated for each candidate in<br>the pair.           | File Name 12345 Candidate                                                                                                    | Coursework.docx                                                                              | Date Upload   | led File<br>12Ki | <b>Size</b><br>B                       | Aĭ ± | ×        |
| 7. Check that all files you wish to upload are listed<br>on screen. Please be aware that once the work<br>has been submitted you cannot return to check<br>these files | Upload button<br>File Name                                                                                                    |                                                                                              | Date Upload   | ded File         | e Size                                 |      |          |
|                                                                                                    | 12345 Candidate C                                                                                                    | Coursework.zip                                                                               | 15/01/2020    | 101              | KB                                     | AI ± | ×        |
| Therefore, a screenshot should be taken in order to keep a record of the files uploaded.                                                                               | 12345 Candidate C                                                                                                    | Coursework.docx                                                                              | 15/01/2020    | 121              | <b< td=""><td>AĨ 🛓</td><td>×</td></b<> | AĨ 🛓 | ×        |

8. When uploading more than one group or pairs' work, repeat this process (Steps 1 - 8) for each candidate.

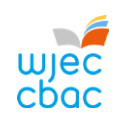

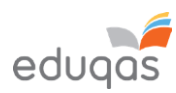

| FINISHING THE UPLOAD AND SUBI<br>1. Once you are satisfied that all files are present,<br>click FINISH TEST                                                                                                    | MITTING WORK                                                                                                    |                          |
|----------------------------------------------------------------------------------------------------|----------------------------------------------------------------------------------------------------|--------------------------|
| <ol> <li>You will be asked to CONFIRM FINISH.</li> <li>The pop-up window will ask if you are sure<br/>you would like to finish the test, click FINISH</li> <li>In a second pop-up window you will be asked<br/>again to confirm finish. Click FINISH</li> <li>Clicking FINISH will submit work to WJEC / Eduqas.<br/>Clicking CANCEL will take you to the previous<br/>screen.</li> </ol> | Confirm Finish Confirm Finish Are you sure you would like to finish the test? Finish Cancel                                                  | Confirm Finish           |
| <ol> <li>A confirmation will appear similar to the one<br/>shown. Once this message is displayed you can<br/>no longer return to the upload.</li> </ol>                                                                                                    | Results<br>You have completed this test<br>Your test will be marked, and your result n<br>in due course.<br>You may now close the browser wi | nade available<br>indow. |

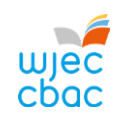

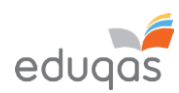

#### CHECKING THE UPLOAD IS COMPLETE Login to https://wjec.surpass.com/Login using the username and password. In the INVIGILATE tab a green tick should be State T Keycode **↑** Subject **V** PIN displayed by each candidate/group who has had 93WIB694 Computer Science Unit 2 GCSE work submitted. This shows the keycode has been used and the upload is complete. If you see another icon, not listed right, it could mean The most common states are listed below: that the upload has been interrupted. the keycode has been voided and can no longer be used × If you see another icon displayed, please contact 029 the keycode is ready for use O 2240 4310 the keycode has been used and the upload completed

During the NEA/Controlled Assessment upload process on Surpass, human error can occur. For example, files may be uploaded to the incorrect candidate, or the upload may have not included all of the required documentation. In these or similar instances, you can request a new keycode for the candidate(s) or group admin code in question by using the form below.

E-submission Surpass Upload - replacement keycode request form

We expect to create any replacement keycodes within 2 working days of receiving a request, which will then be made available for your centre's administrative account holder to view within the 'Invigilation' tab on Surpass.

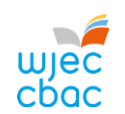

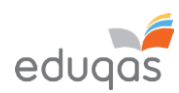

# APPENDIX 1: TIPS AND TRICKS FOR SMALLER FILES

The following tips should be used in order to keep files sizes as small as possible for uploading.

This is not an exhaustive list. Your IT support may be able to offer further help with this.

## SCANNING MATERIALS

Most scanning software packages have pre-sets for ease of scanning. So, look for a setting that makes your scan suitable for viewing on-screen or for emailing.

If no pre-set is available, adjust the dpi of the scan to 96.

#### IMAGES

Rather than submitting individual image files, add images to a Word document, for example, and then use Word to compress the images, as shown below.

Candidates may have used images in other documents. These too should be compressed, as this will reduce the overall size of the file.

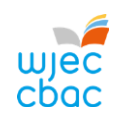

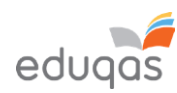

## COMPRESSING IMAGES IN WORD

In more recent versions of Word, you can compress the images when you save your document.

To do this:

Click FILE, then click SAVE AS or SAVE.

In the SAVE AS window, click TOOLS then click COMPRESS PICTURES.

| ⇒ ~ <b>∧ ∰</b> , т | his PC > Documents >    | × 7.       | Search Documents | 0         |
|--------------------|-------------------------|------------|------------------|-----------|
|                    | his re / bocuments /    | • 0        | Search Documents | ~         |
| rganize 🔻 New fol  | der                     |            | 8==              | • 🕐       |
| This PC            | Name                    |            | Date modified    | Туре      |
| 3D Objects         | Add-in Express          |            | 05/12/2019 12:06 | File fold |
| Desktop            | Adobe                   |            | 18/12/2019 11:48 | File fold |
| Documents          | Camtasia                |            | 07/01/2020 14:39 | File fold |
|                    | Custom Office Templates |            | 06/12/2019 11:03 | File fold |
| Music              | IBM                     |            | 05/12/2019 12:04 | File fold |
| Dictures           | Remote Assistance Logs  |            | 10/12/2019 11:24 | File fold |
| Videos             |                         |            |                  |           |
| Local Disk (C)     |                         |            |                  |           |
| EUCOL DISK (C.)    |                         |            |                  |           |
|                    | <                       |            |                  | >         |
| File name: Doc     | 2                       |            |                  | ~         |
| Save as type: Wor  | d Document              |            |                  | ~         |
| Authors:           | 10 M H                  | Tags: Add  | a tag            |           |
| - Autoria          |                         | logs. ridd |                  |           |
| Sa                 | ive Thumbnail           |            |                  |           |
|                    |                         |            |                  |           |
| Hide Folders       |                         | lools 🔻    | Save Ca          | ancel     |
|                    |                         | Map        | Network Drive    |           |
|                    |                         | Save       | Options          |           |
|                    |                         | Gener      | al Options       |           |
|                    |                         | 147.1      | Out on a         |           |

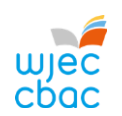

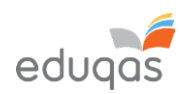

| Select E-MAIL, and then click OK and save your document. | Compress Pictures                                                                                                    | ?       | ×   |  |  |  |  |
|----------------------------------------------------------|----------------------------------------------------------------------------------------------------|---------|-----|--|--|--|--|
|                                                          | Apply only to this picture                                                                                              |         |     |  |  |  |  |
|                                                          | Delete cropped areas of pictures                                                                                        |         |     |  |  |  |  |
|                                                          | Resolution:                                                                                                    |         |     |  |  |  |  |
|                                                          | O High fidelity: preserves quality of the original                                                                      | picture |     |  |  |  |  |
|                                                          | <u>HD</u> (330 ppi): good quality for high-definition                                                                   |         |     |  |  |  |  |
|                                                          | <u>Print (220 ppi): excellent quality on most printers and screens</u> Web (150 ppi): good for web pages and projectors |         |     |  |  |  |  |
|                                                          | E-mail (96 ppi): minimize document size for sha                                                                         | ring    |     |  |  |  |  |
|                                                          | Use default resolution                                                                                                  | _       |     |  |  |  |  |
|                                                          | ОК                                                                                                    | Can     | cel |  |  |  |  |
|                                                          |                                                                                                    |         |     |  |  |  |  |
| This document can then be zipped up with ot              | ner files for uploading.                                                                                                |         |     |  |  |  |  |
|                                                          |                                                                                                    |         |     |  |  |  |  |

# Converting and resizing video files for upload edu

Use this guide in conjunction with the 'Converting and resizing video files' video guide

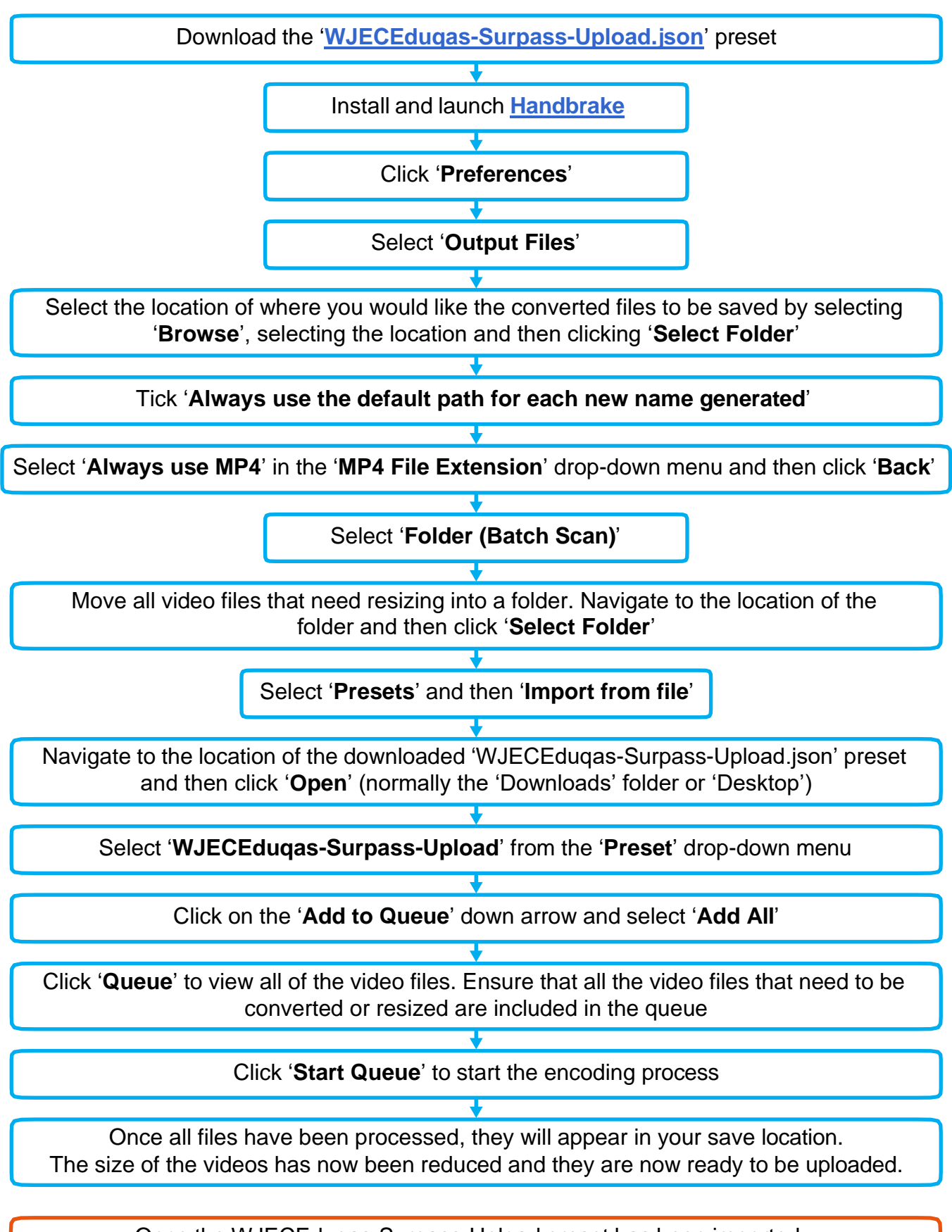

Once the WJECEduqas-Surpass-Upload preset has been imported into Handbrake, it will not need to be imported again

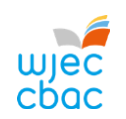

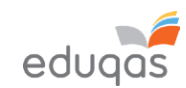

# CONTACTS

e-assessment@wjec.co.uk

029 2026 5328